国事業「デジタル活用支援推進事業」標準教材を元に愛知県が編集

## SH"U"Nプロジェクトアプリで 水産資源への理解を深めよう

令和6年6月

#### 

#### 2.SH"U"Nプロジェクトの準備をしましよう A.SH"U"Nプロジェクトアプリのインストールのしかた…P7 B.SH"U"Nプロジェクトの利用設定………P11

P4

#### 3.SH"U"Nプロジェクトアプリを活用してみよう

| A.アプリの画面説明    | ··· P 14 |
|---------------|----------|
| B.アプリを活用してみよう | ··· P 16 |
| C.さかなを調べてみよう  | ··· P 20 |
| D.問い合わせ先      | ··· P 22 |

## SH"U"Nプロジェクトを 知りましょう

## 1-A SH"U"Nプロジェクトとは?

SH"U"N(しゅん)プロジェクトとは、 Sustainable(サステナブル),Healthy(ヘルシー) and (アンド)"Umai (うまい)"Nippon seafood project(ニッポンシーフードプロジェクト) 「持続して利用できる、健康によく"うまい"日本の魚プロジェクト」 の略称です。

水産物の持続的な利用のためには、<u>「水産物</u> <u>の量や増減」、「海洋生態系」、「漁業活</u> <u>動」、「地域産業・社会」、「食品としての</u> <u>安全・安心」</u>が重要であり、どれか一つがか けても水産物の持続的な利用は不可能です。

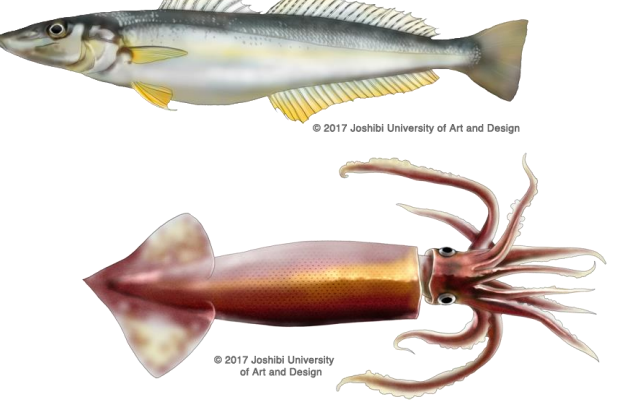

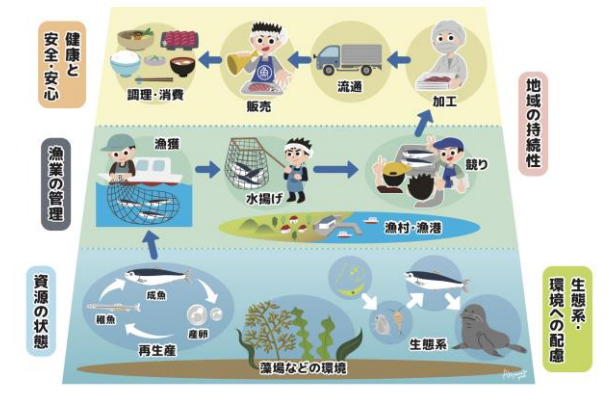

SH"U"Nプロジェクトでは、 活動を通じて持続可能な水産物の 利用を推進し、人々にその重要性 を伝えることを目指しています。

## 1-A SH"U"Nプロジェクトとは?

SH"U"Nプロジェクトアプリでは、将来にわたって水産物を食べ続けられるように、食卓と海とのつながりを、みなさんに考えてもらうきっかけを作っています。

SH"U"Nプロジェクトアプリでは、 お住まいの地域に応じた、今、おす すめのお魚や、お魚に関するトリビ ア情報など、便利で楽しい情報を見 ることができます。

水産物を購入する際にこのアプリの 情報を参考としていただければ、日 本の持続的な水産業を担う現場を応 援することにもつながります。

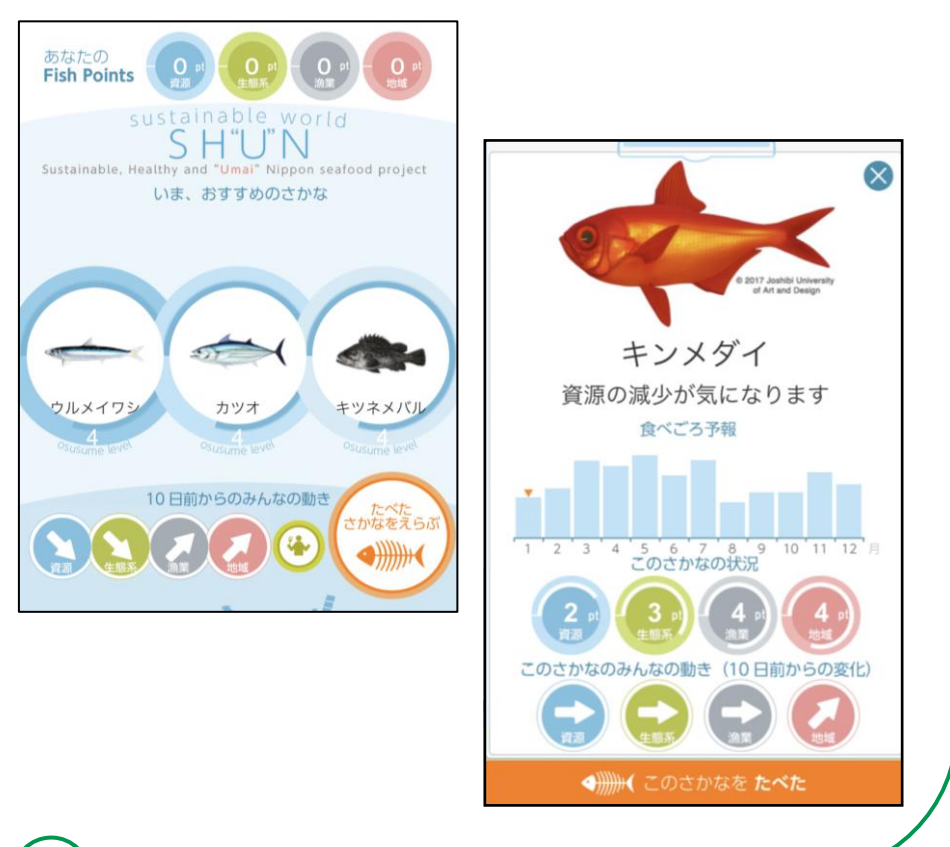

# SH"U"Nプロジェクトの 準備をしましょう

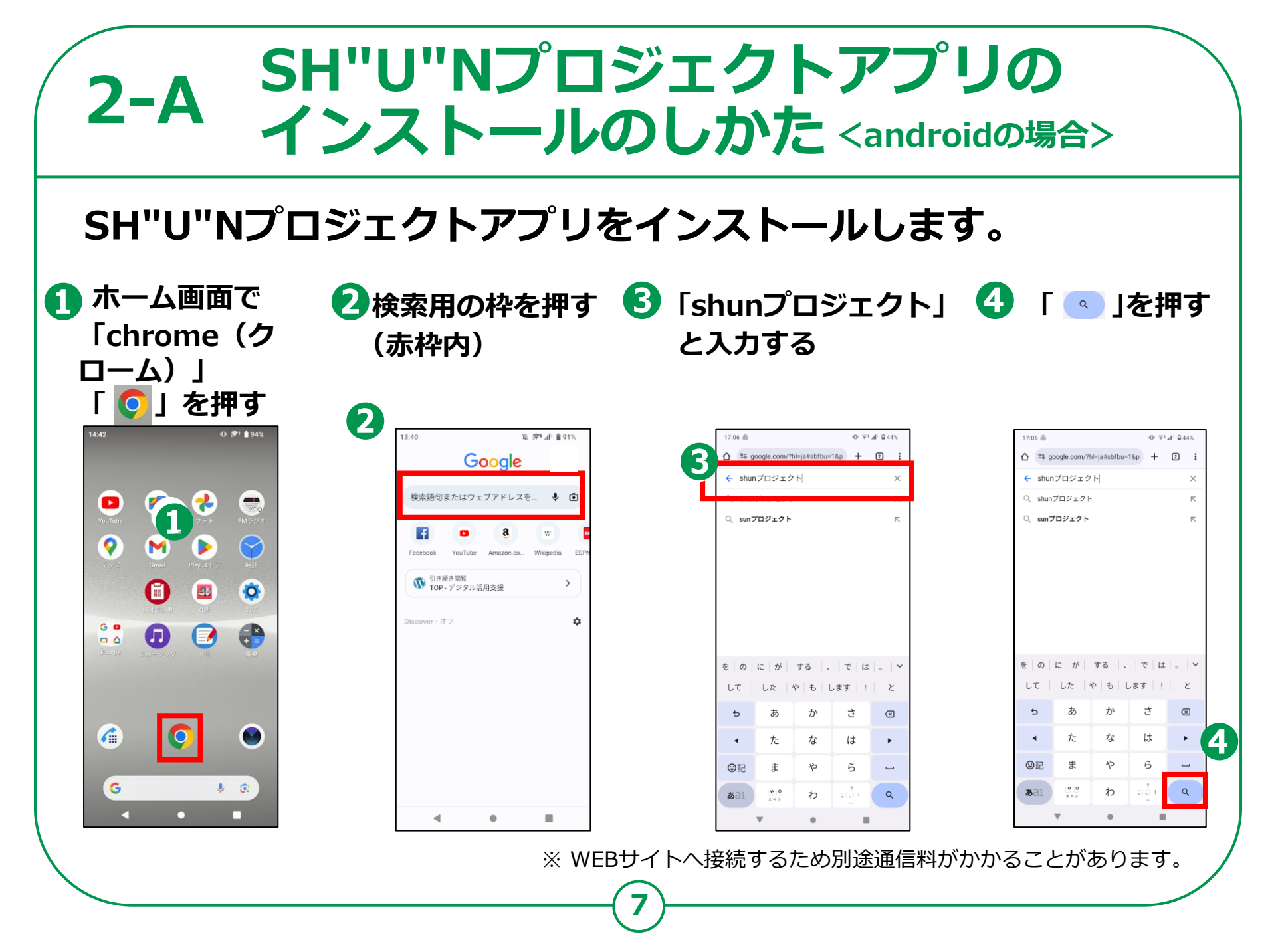

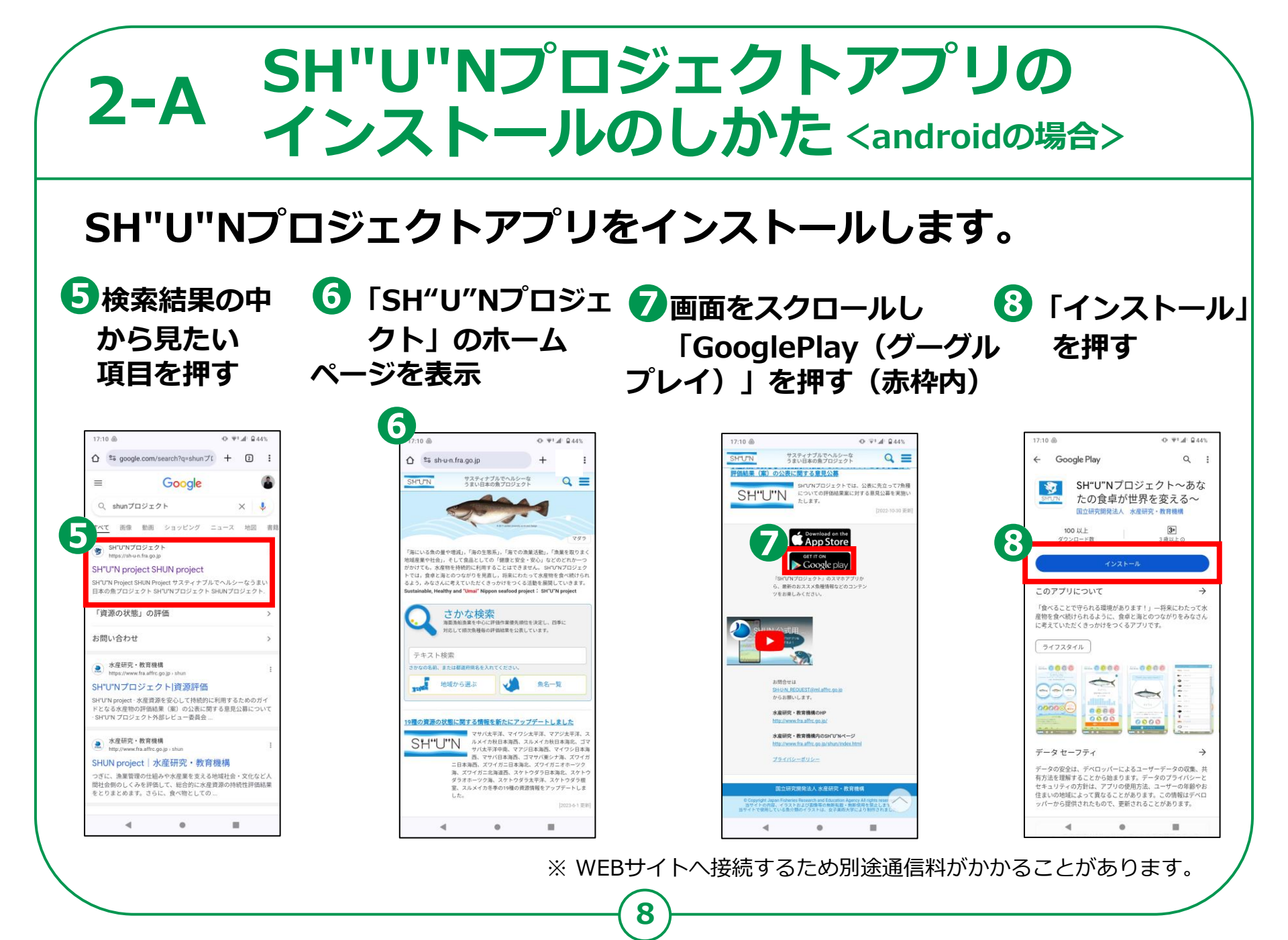

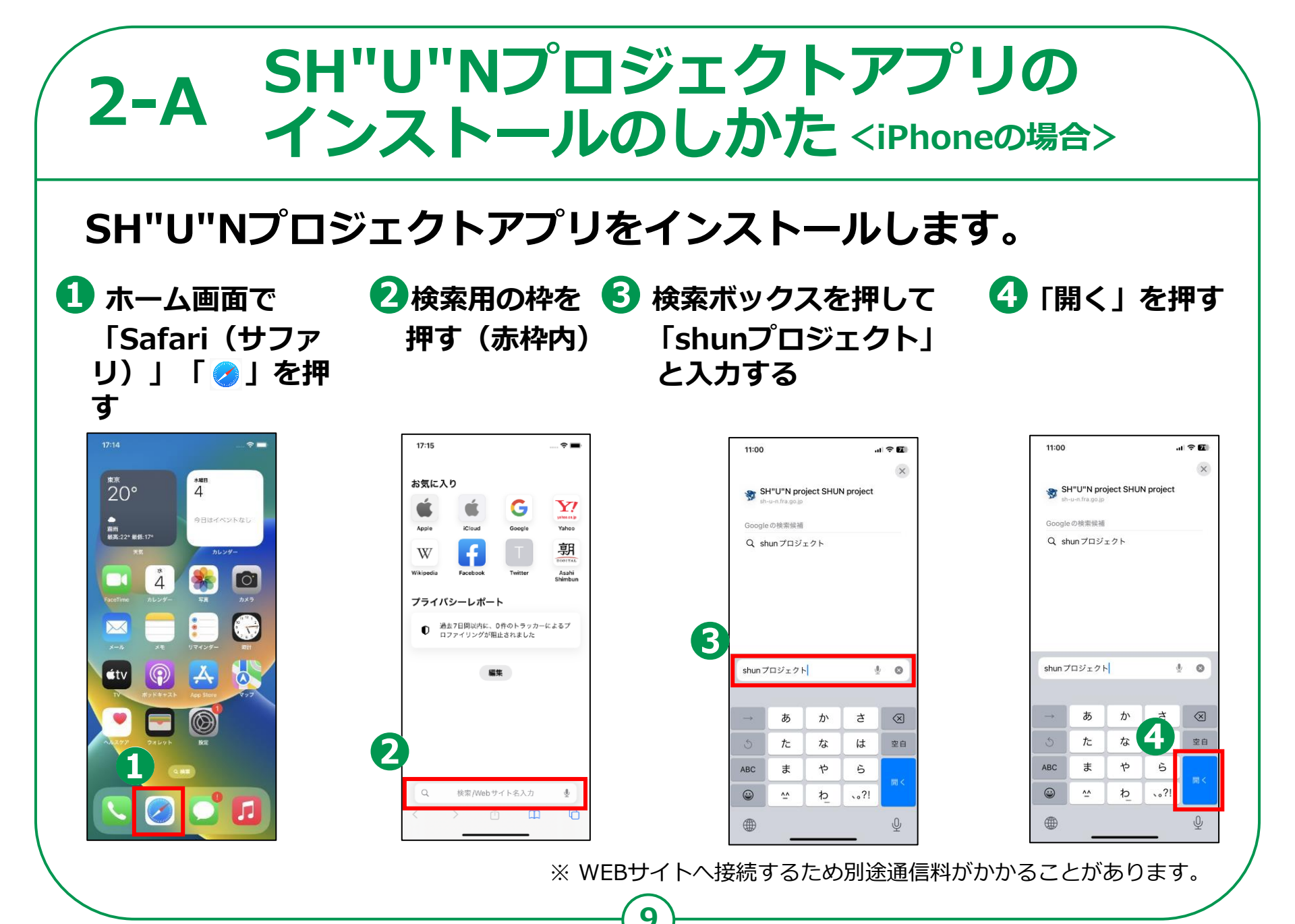

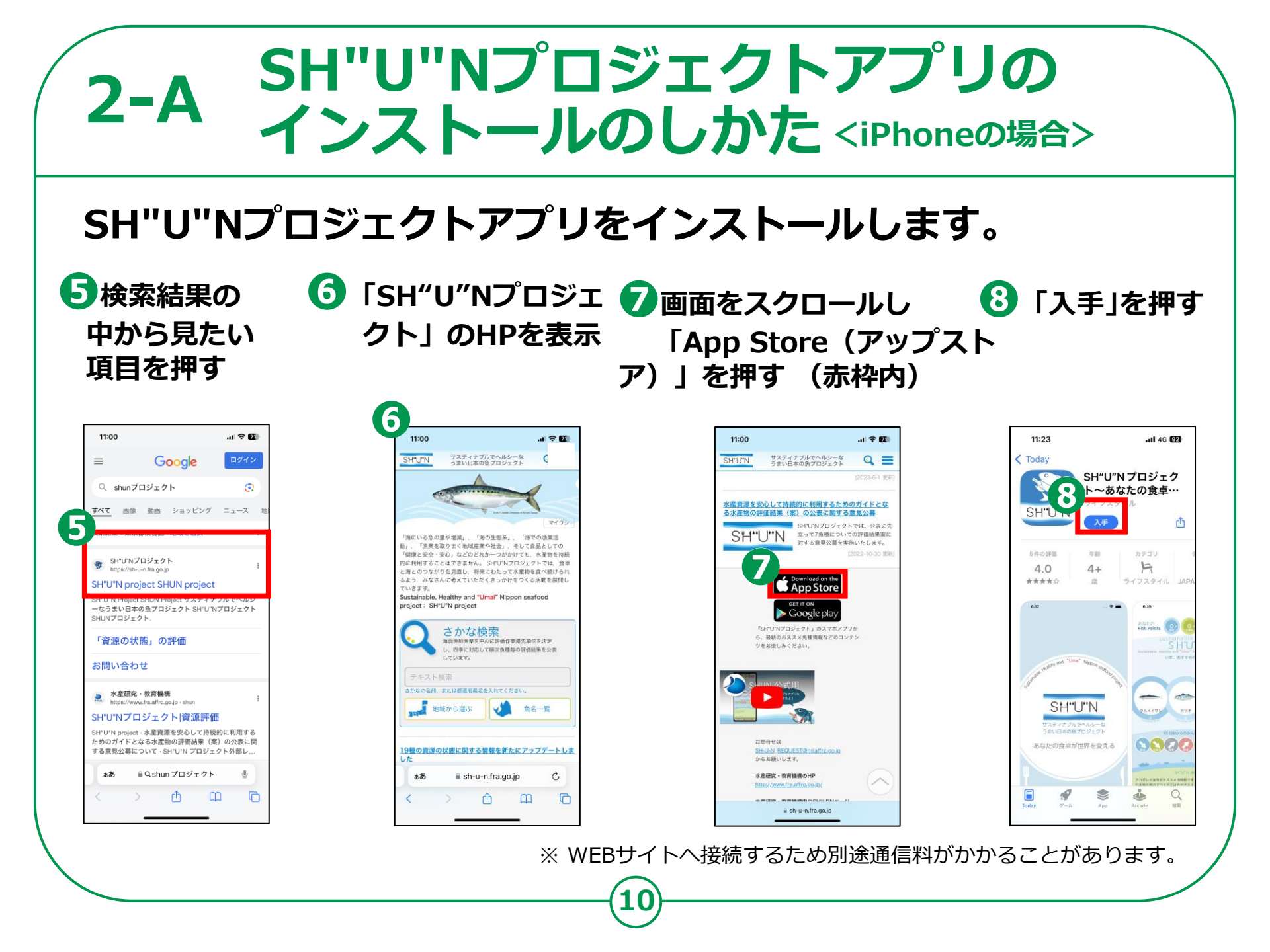

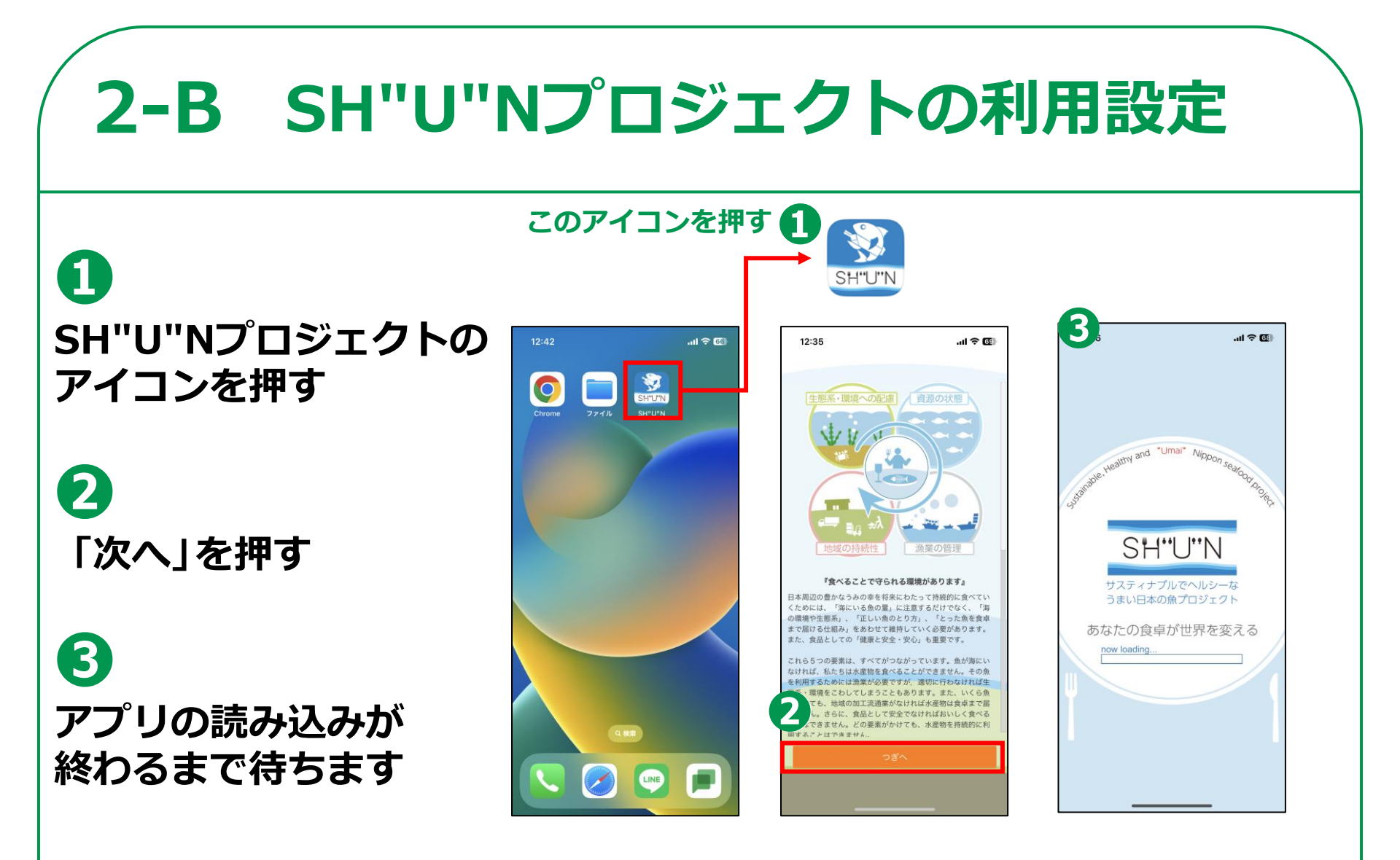

## 2-B SH"U"Nプロジェクトの利用設定

#### 4

#### 住んでいる地域を 選択し「次へ」を 押します

### 6

#### この画面が表示されれば 完了です

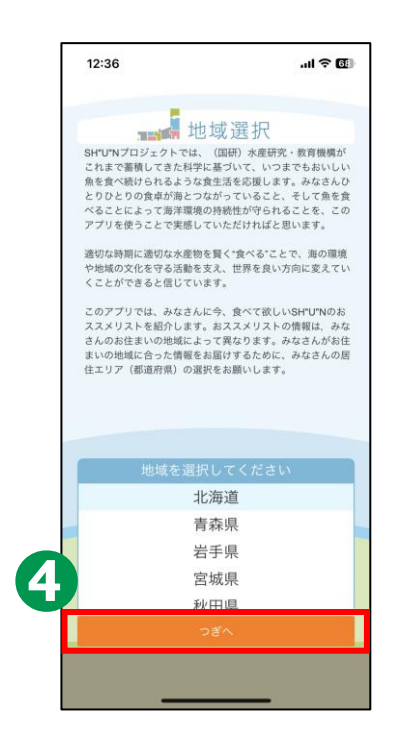

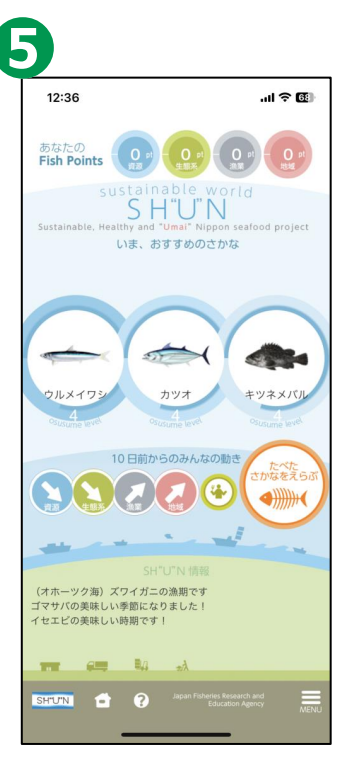

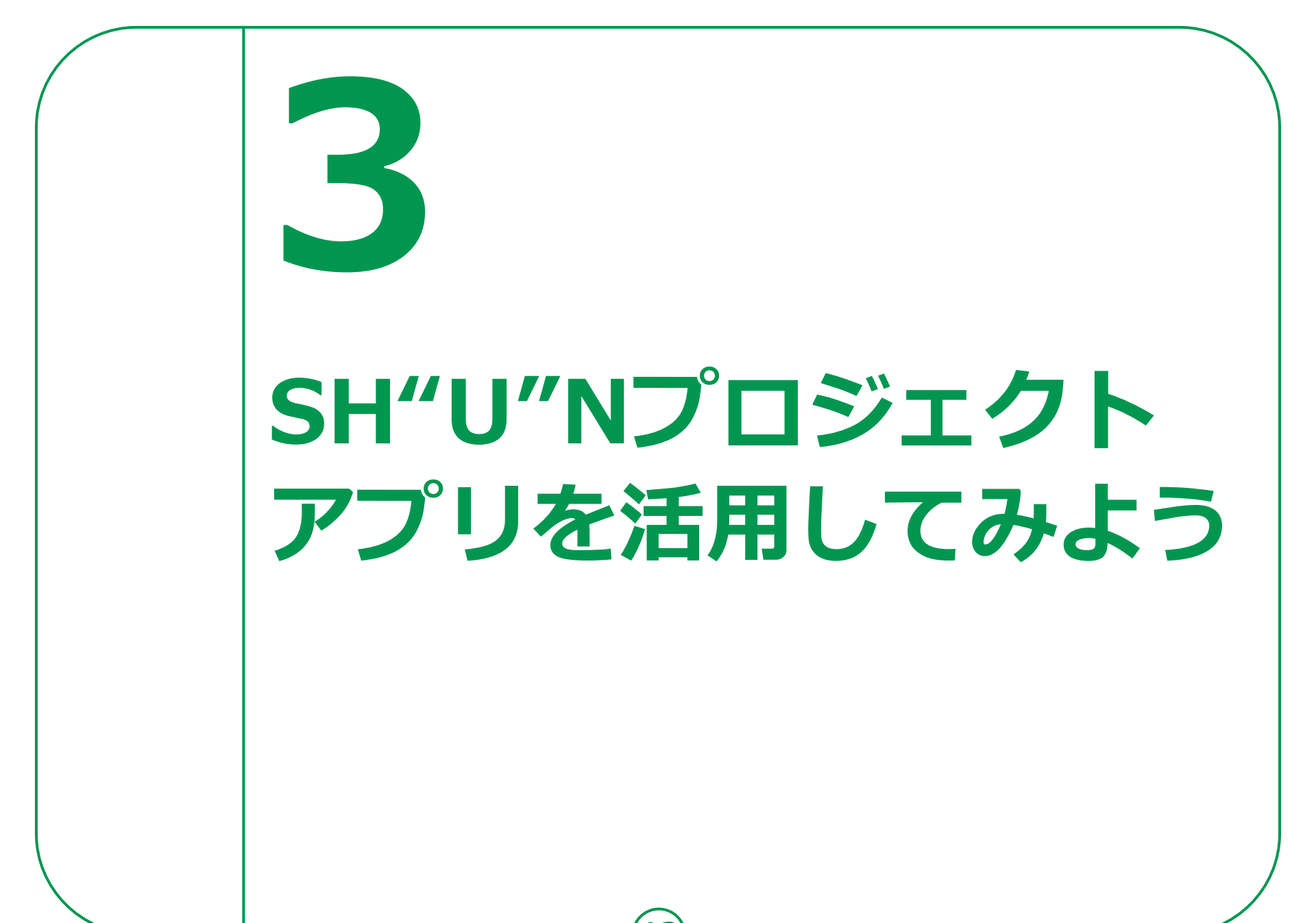

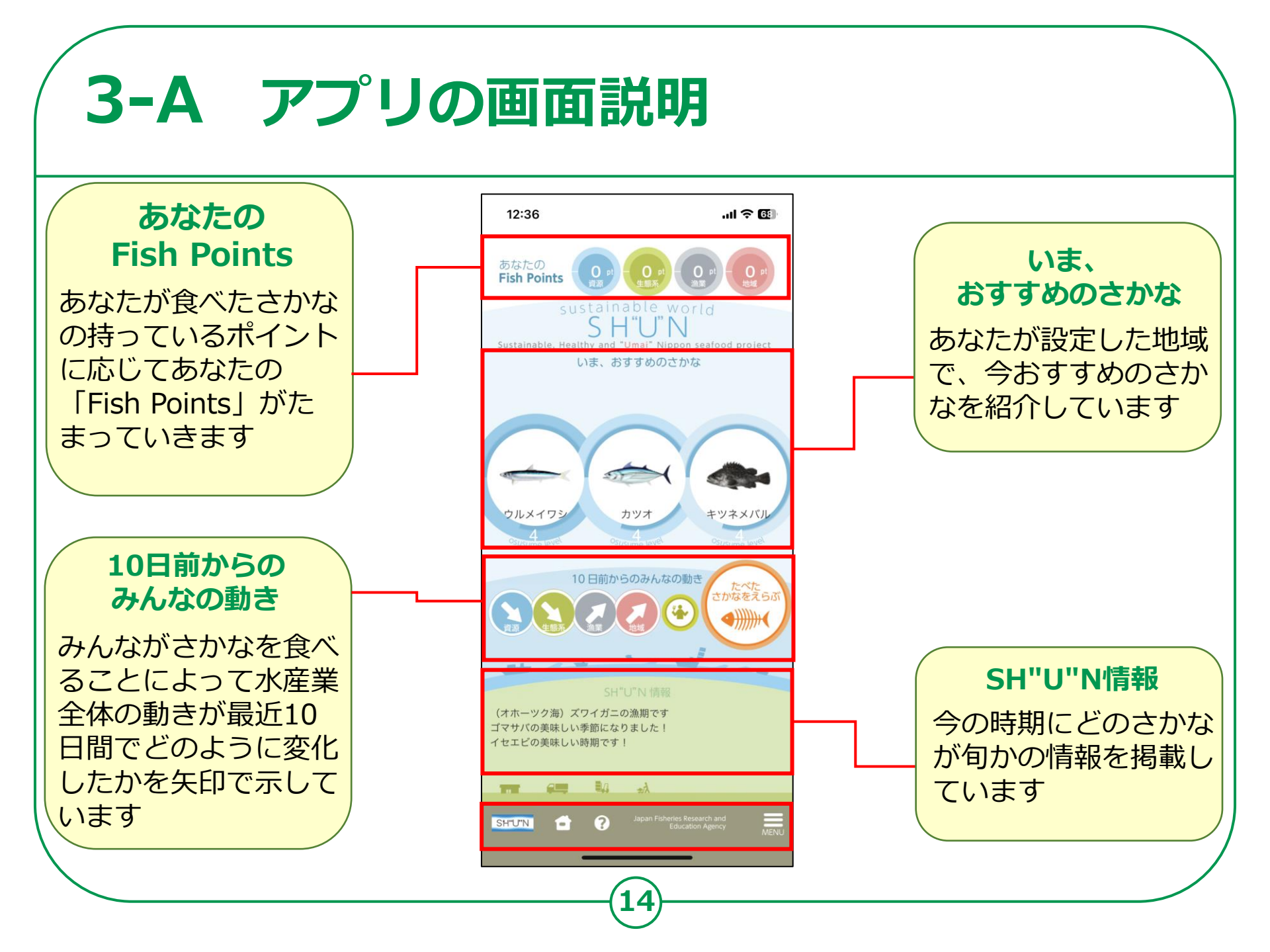

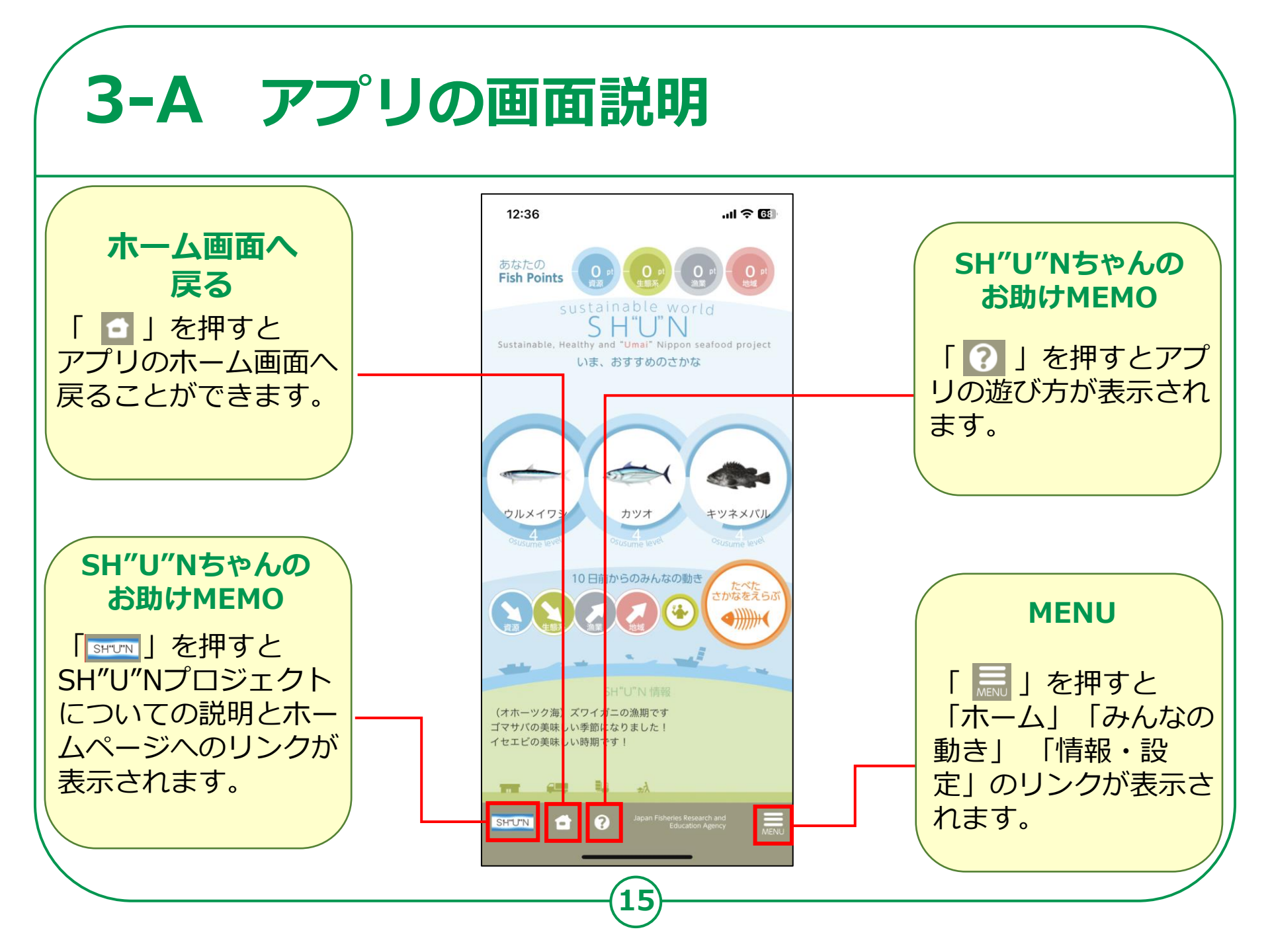

## 3-B アプリを活用してみよう

#### フィッシュポイントを確認してみましょう。

- ここでは、現在のあなた のFish Pointsを確認す ることができます
- 2 ①を押すとFish Points
   についての説明画面が
   表示されます

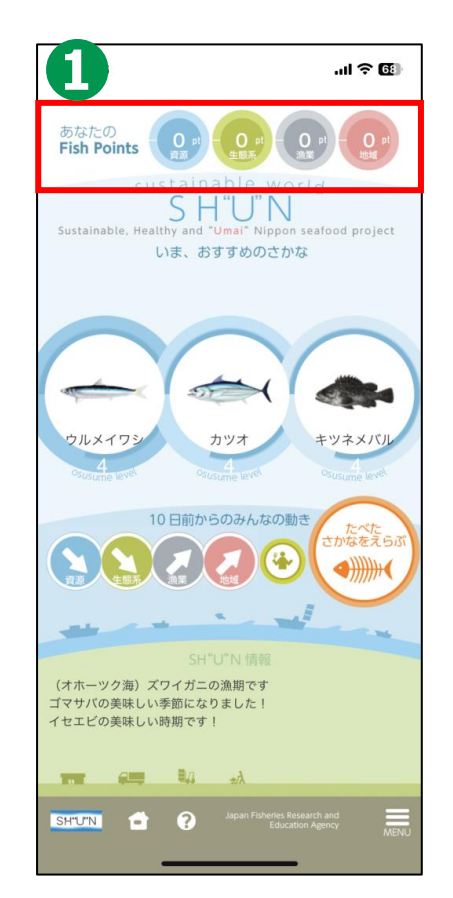

6

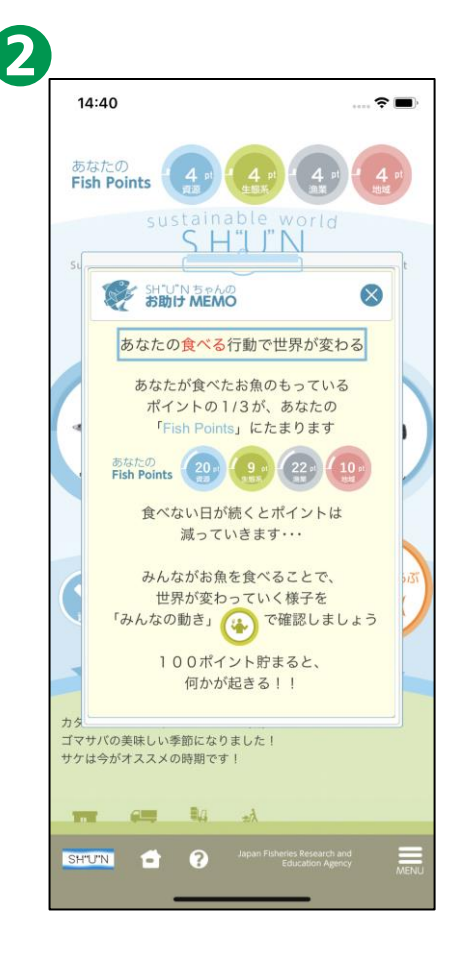

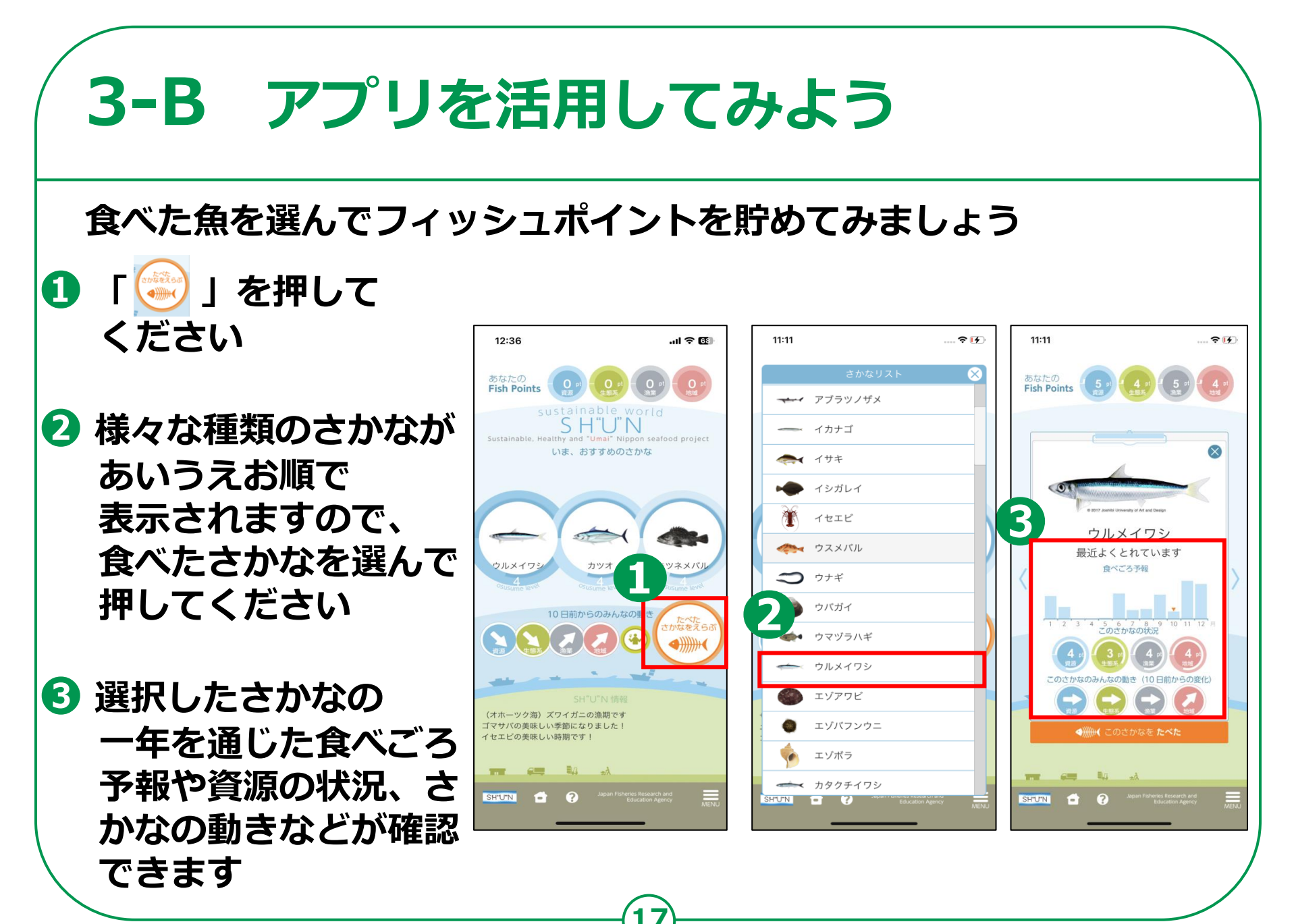

## 3-B アプリを活用してみよう

- ④「このさかなをたべた」 を押すとポイントが 溜まります
- 5 さかなの豆知識も表示 されます
- 「ホームへ戻る」を押すと ホームへ戻ることができます

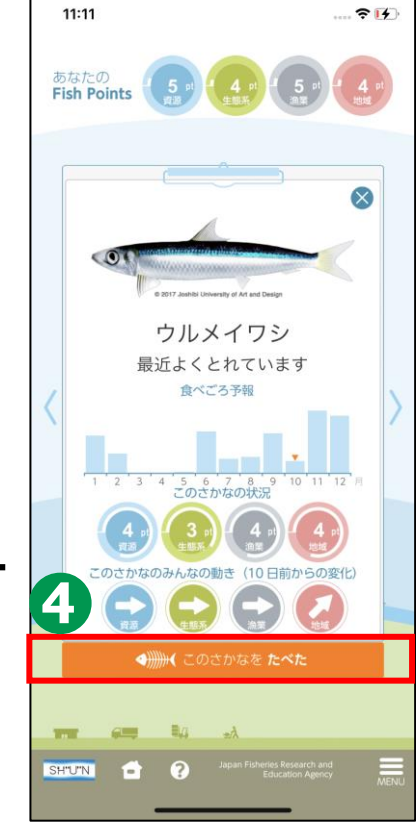

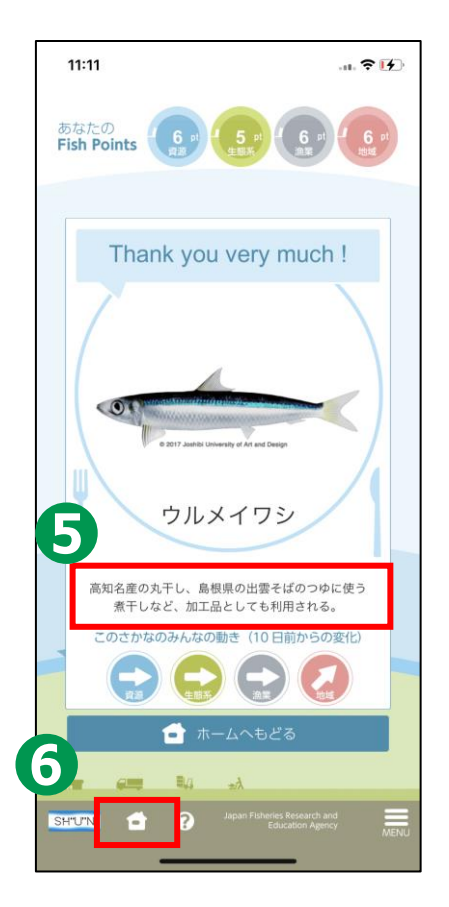

## 3-B アプリを活用してみよう

#### おすすめのさかなとSH"U"N情報を見てみましょう

- ここでは、お住まいの地域で 今おすすめのさかなが表示 されています
- ② 気になるさかなを押すと一 年を通じた食べごろ予報や 資源の状況、みんなの動き を確認することができます

時期によって変わる旬なさかなを チェックしてみましょう!

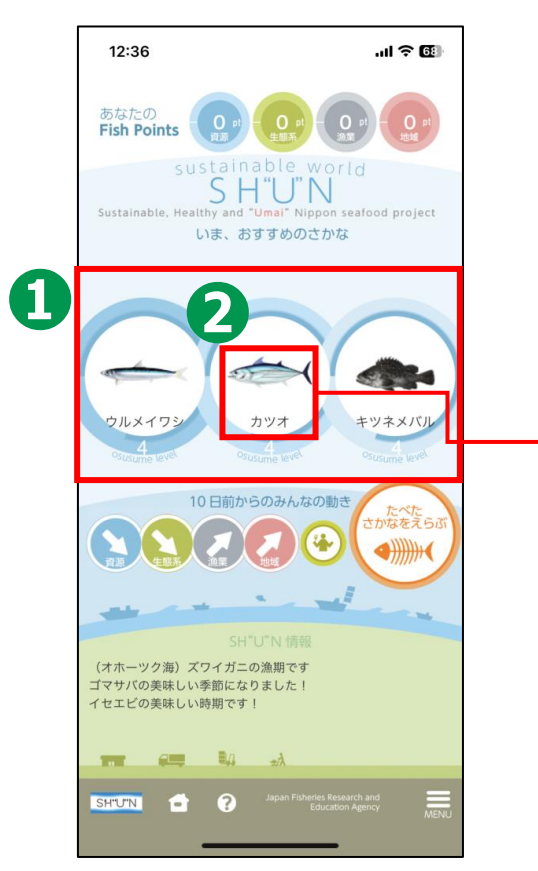

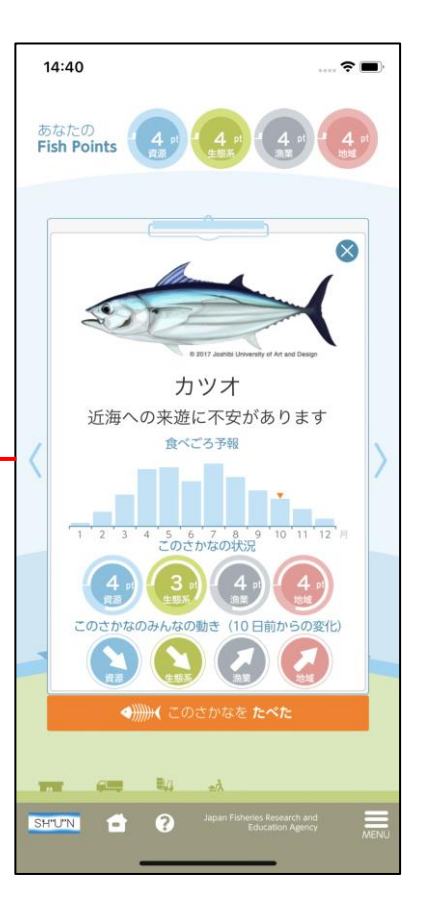

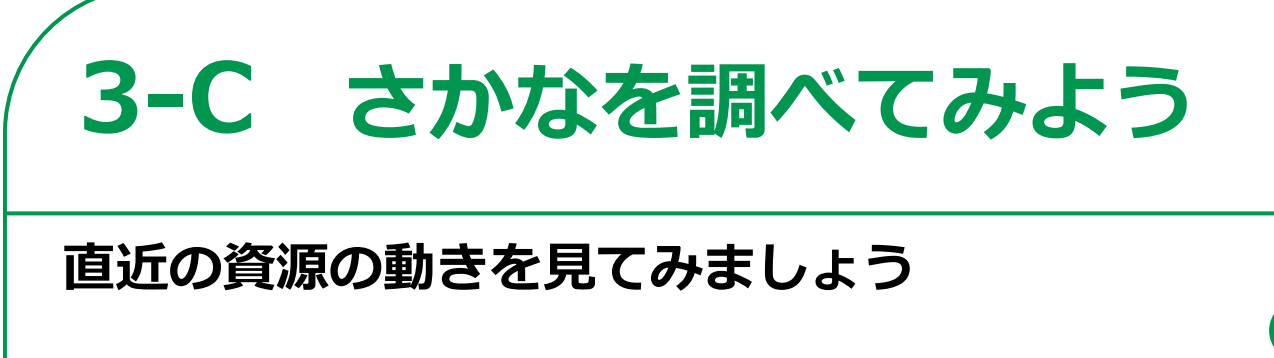

- アプリを使うみなさんの 食べたさかなによって、直 近の10日間で水産業全体の 動きがどう変化したかを矢 印で示しています
- 2 ①を押すと機能の詳しい説 明画面が表示されます
- ⑤ 「
  ④ 」を押すと、より詳
  細な資源の動きを見ること
  ができます
  ※詳しくは次ページに記載

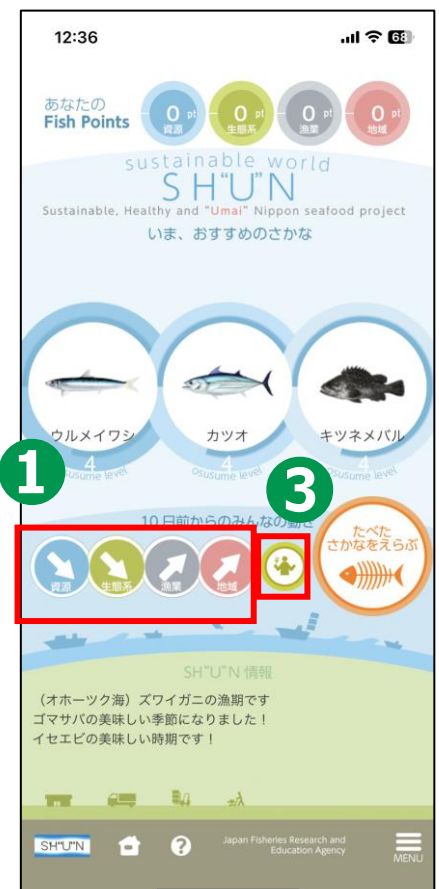

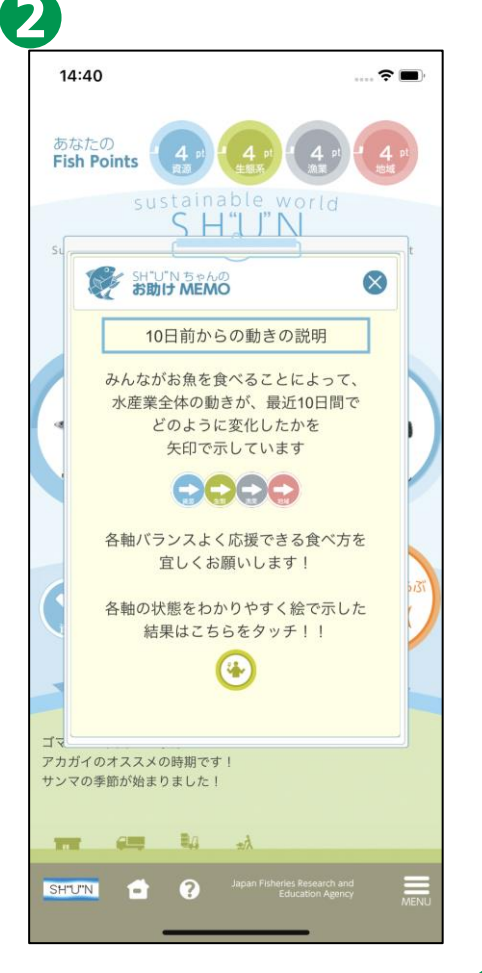

#### **3-C** さかなを調べてみよう 6 5 より詳細な資源の動きを見てみましょう 4 ?■ -Fish Points Fish Points 4 「生態系」を押すと生態系 14:40 .... 🕆 🔳 7.1 + TTTL+ BEH MEMO SHOPN BEAD $\otimes$ SIND MEMO $\otimes$ $\otimes$ への配慮についての詳細画 あなたの みんなの動き **Fish Points** 漁業が生態系にどんな影響を みんなが食べたお魚ボイント 海にすんでいるお魚の数がどんな 面が開きます 与えているのかを示しています nts) を総合して、 状態にあるのかを示しています K産業をとりまく世界の変化を 示しています 生態系は良いパランスが 海の中の資源はとても 7 良い活動です みんなの動き SS WW . . . . . Cal **5** 中央を押すとみんなの動き 4 6 → お糸を食べて資源を良い 状態に保とう! お魚を食べて生態系の パランスを良くしよう お魚を食べることではじまる変化を 実際してください についての説明画面が開き 当 生態系のパランスが 相ています! 資源が減っています! N 将来にわたって水産物を食べ続けよう! ます 食べることから始める漁村地域の応援を宜しくお願いします 食べることから始める進村地域の応援を宜しくお願いしま 食べることから始める漁村地域の応援を宜しくお願いします - R.J. NUN 🖬 😯 SHUN 🗗 😯 6 「資源」を押すと資源の状 8 態についての詳細画面が開 **?** -----8450 Fish Points 4 きます Batto Fish Points SIND MEMO $\otimes$ 「日本 SHOTN NEAD $\otimes$ 7 「地域」を押すと漁村地域 漁村地域の特納性がたもたれて 漁業の管理がうまくできている の持続性についての詳細画 いるかどうかを示しています かどうかを示しています 食べることから始める漁村地域の応援を宜しくお願いします 地域の進村が活性化 ス 効果がうまく管理 されています 面が開きます お魚を食べて地域の湯を を応援しよう! → お糸を食べて洗菜を応援 しよう! -E.a. ----? SH"U"N 8 「漁業」を押すと漁業の管 3 放棄を続けることが 聞しくなっています Million Million State Man 京ぶまれています 理についての詳細画面が開 食べることから始める漁村地域の応援を宜しくお願いしま? 食べることから始める漁村地域の応援を宜しくお願いしま ALC: 10 きます SHUNI 🖬 😗

## 3-D 問い合わせ先

SH"U"Nプロジェクトを利用するための動作環境や操作方法や最新情報などは以下のメールアドレスまたはサイトをご参照ください。

■お問い合わせ先

メールアドレス <u>SH-U-N\_REQUEST@ml.affrc.go.jp</u>

水産研究・教育機構のホームページ http://www.fra.affrc.go.jp/

水産研究・教育機構内のSH"U"Nプロジェクトホームページ http://www.fra.affrc.go.jp/SH"U"N/index.html